日南市公共施設予約システム 利用者用操作マニュアル

10. 利用者情報の照会

| マイメニュ                                         | _                    | 初めて            | の方・これから登録る | される方 |
|-----------------------------------------------|----------------------|----------------|------------|------|
| 現在ログインしていません。<br>予約や抽選申込の確認等を行<br>パスワードを忘れた場合 | うには 🌒 ログイン してくださ     | sula           | 而日豆球争间入力   |      |
| 10<br>・<br>予約内容の<br>確認・取消                     | 抽選甲込の確認・<br>取消/当選の確定 | 支払履歴           | 利用者情報      |      |
| お知らせメール・<br>メッセージ設定                           | メッセージの<br>確認         | お気に入り<br>施設の管理 |            |      |

登録した利用者情報の照会を行う場合は、マイメニューの「利用者情報」を選択します。

| ログイン<br>利用者IDとバスワードを入力して「ログイン」ボタンを押してください。 |                              |  |
|--------------------------------------------|------------------------------|--|
| ▲ 利用者ID                                    | iroha                        |  |
| 🔧 パスワード                                    | •••••                        |  |
|                                            | ℓ パスワードを忘れた場合や、パスワード設定はこちらから |  |
|                                            |                              |  |
|                                            |                              |  |
|                                            |                              |  |
| <b>者</b> Homeに戻る                           | く前に戻る 🔊 ログイ                  |  |

利用者 ID とパスワードを入力し、「ログイン」ボタンを押してください。 ※既にログインしている場合は、表示されません。

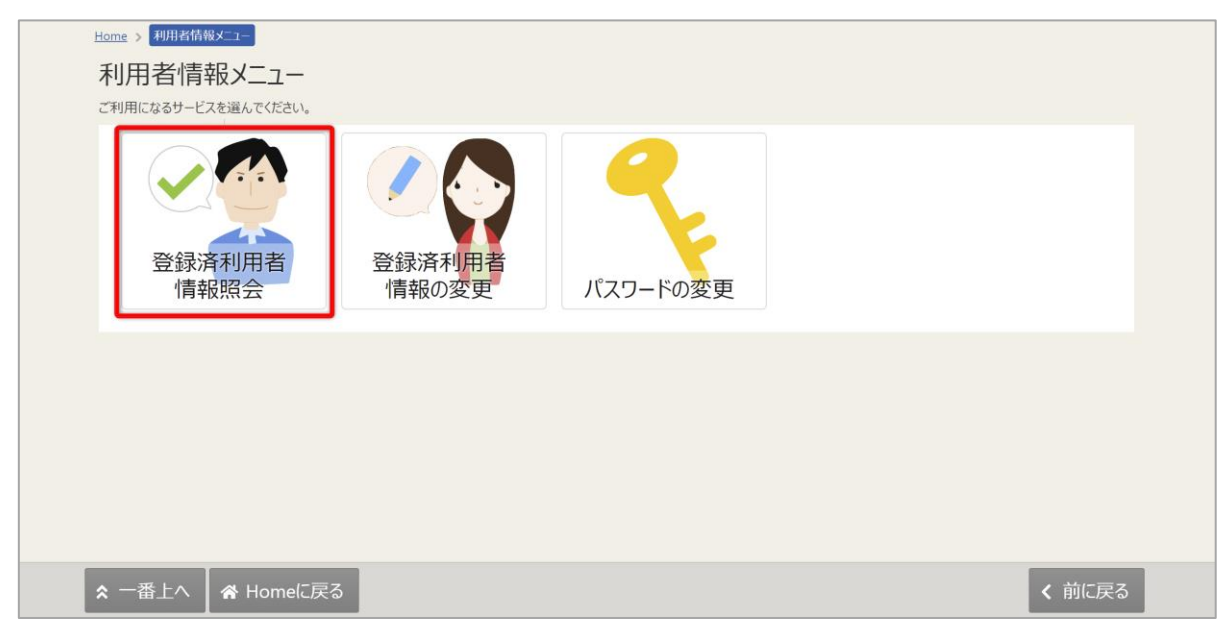

利用者情報メニューの「登録済利用者情報照会」を選択します。

| 登録済利用者情報照会           | N 14                |  |
|----------------------|---------------------|--|
| 登録済みの利用者情報を確認することができ | gy.                 |  |
| ▲ 団体                 |                     |  |
| 団体情報                 |                     |  |
|                      | 団体名 いろはデニスサークル      |  |
| 9                    | 本名カナ イロハテニスサークル     |  |
| 6                    | 体人数 0人              |  |
| 発知                   | 年月日 -               |  |
| 構成員情報                |                     |  |
| 1 🗸 🕴                | 成員名 代表者 逐渐者 山田 治郎   |  |
| 構成                   | 見名力ナ ヤマダ ジロウ        |  |
|                      | /便爾号 333-3333       |  |
| 住所(市                 | (町村) いろは市いろは町 3 - 4 |  |
| 住所(アパー               | 名等) いろはアパート109      |  |
| <b>a</b>             | 審号1 090-3333-3333   |  |
| 1                    | 審号 2                |  |
| <b>a</b>             | 審号 3                |  |
| システムからの自動通           | 絡メール 不要             |  |
| 登録済メールアドレス           | 7有効か 未確認メールを送る      |  |
| ×                    | <i>.</i> アドレス       |  |
| 勤務先 / 学校             | 動名称                 |  |
| 勤務先 / 学校等の           | ;便凿号                |  |
| 勤務先 / 学校等の住所(市[      | (町)村)               |  |
| 勤務先 / 学校等の住所(アパー     | 名等)                 |  |
|                      |                     |  |
|                      |                     |  |

登録済利用者情報照会画面が表示されます。

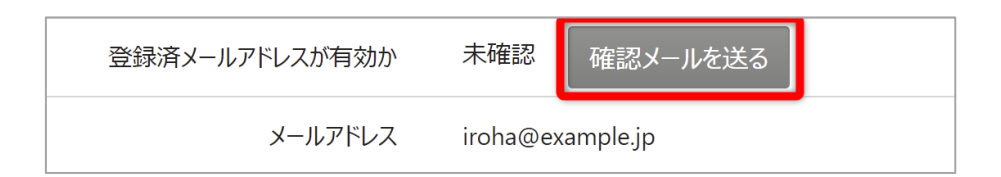

## 【メールアドレスの有効確認】

登録済利用者情報照会画面の「確認メールを送る」のボタンを押すと、登録済みメールアドレスの 有効確認を行うことができます。

メールアドレスの有効確認を行っていないとメールに関する機能が使用できないため、必ず行ってく ださい。

有効確認の手順に関しては「13. メールアドレスの有効確認」にて説明します。

日南市公共施設予約システム 利用者用操作マニュアル

11. 利用者情報の変更

| <b>マ</b> イメニュ                                 | _                    | 初めて            | の方・これから登録る | される方     |
|-----------------------------------------------|----------------------|----------------|------------|----------|
| 現在ログインしていません。<br>予約や抽選申込の確認等を行<br>パスワードを忘れた場合 | うには 👈 ログイン してくださ     | <b>オ</b> 利     | 用者登録事间人力   | ▲ハスワード設定 |
| 10<br>・<br>・<br>予約内容の<br>確認・取消                | 抽選甲込の確認・<br>取消/当選の確定 | 支払履歴           | 利用者情報      | )        |
| お知らせメール・<br>メッセージ設定                           | メッセージの<br>確認         | お気に入り<br>施設の管理 |            |          |

登録した利用者情報の変更を行う場合は、マイメニューの「利用者情報」を選択します。

| ログイン<br>利用者IDとバスワードを入力して「ログイン」ボタンを押してください。 |       |                              |          |
|--------------------------------------------|-------|------------------------------|----------|
| ▲ 利用者ID                                    | iroha |                              |          |
| 🔧 パスワード                                    | ••••• | ٥                            |          |
|                                            |       | ❷ パスワードを忘れた場合や、パスワード設定はこちらから |          |
|                                            |       |                              |          |
|                                            |       |                              |          |
|                                            |       |                              |          |
| 4.1. 257                                   |       |                              |          |
|                                            |       | く前に戻る                        | 5 🕩 ログイン |

利用者 ID とパスワードを入力し、「ログイン」ボタンを押してください。 ※既にログインしている場合は、表示されません。

| Home > 利用者情報メニュー<br>利用者情報メニュー<br>ご利用になるサービスを選んでください。                                                |       |
|----------------------------------------------------------------------------------------------------|-------|
| 登録済利用者<br>情報照会         ごしい         プレーション           プレーション         登録済利用者<br>情報の変更         パスワードの変更 |       |
|                                                                                                    |       |
|                                                                                                    |       |
| ★ 一番上へ 希 Homeに戻る                                                                                    | く前に戻る |

利用者情報メニューの「登録済利用者情報の変更」を選択します。

| 団体の方が連絡者を変更する場合は「連絡者の選択」から構成員を選択してください。<br>また、構成員の情報を変更する場合は「構成員情報の変更」から項目を変更してください。ただし、代表者は変更できません。 |                |                  |               |        |             |
|----------------------------------------------------------------------------------------------------|----------------|------------------|---------------|--------|-------------|
| ▲ いろは団体                                                                                              |                |                  |               |        |             |
| 連絡者の選択                                                                                               |                |                  |               |        |             |
| ● いろは太郎 ○ いろは花子                                                                                      |                |                  |               |        |             |
| 構成員情報の変更                                                                                             |                |                  |               |        |             |
| 1 🗸 構成員名                                                                                             | (抜者) 連絡者) いろは  | 太郎               |               |        |             |
| 電話番号1 3月                                                                                             | \$             | 111 -            | 1111          | - 1111 | 内線番号        |
| 電話番号2                                                                                                | \$             | -                |               | -      | 内線番号        |
| 電話番号3                                                                                                | \$             | -                |               | -      | 内線番号        |
| SMS認証済か                                                                                              | 電話番号1 認証済(     | 認証成功日時:2023      | /03/27 11:00) |        |             |
| システムからの自動連絡メール                                                                                       | ○ 必要 💿 不       | 要                |               |        |             |
| 登録済メールアドレスが有効か                                                                                       | 確認済(有効確認日      | 時:2023/03/27 11: | 00)           |        |             |
| メールアドレス 😹                                                                                            | sample@example | e.jp             |               |        |             |
| 確認用 必須                                                                                               | sample@example | e.jp             |               |        |             |
| 2 🗸 構成員名 し                                                                                           | うは花子           |                  |               |        |             |
| 電話番号1 200                                                                                            | \$             | 000 -            | 0000          | - 0000 | 內線番号        |
| 電話番号2                                                                                                | \$             | -                |               | -      | 內線番号        |
| 電話番号3                                                                                                | \$             | -                |               | -      | 內線番号        |
| SMS認証済か                                                                                              | 未認証            |                  |               |        |             |
| システムからの自動連絡メール 💿 必要 💿 不要                                                                             |                |                  |               |        |             |
| メールアドレス                                                                                              |                |                  |               |        |             |
| 確認用                                                                                                  |                |                  |               |        |             |
|                                                                                                    |                |                  |               |        |             |
| ★ 一番上へ                                                                                               |                |                  |               |        | く前に戻る  / 変更 |

登録済利用者情報の変更画面が表示されます。 内容を変更して「変更」ボタンを押してください。

| 代 |                      |    |    |
|---|----------------------|----|----|
|   |                      | ×  | 内  |
|   | 利用者情報を変更します。よろしいですか? |    | 内  |
|   | いいえ                  | よい | 内; |
|   |                      |    |    |

確認メッセージが表示されるので「はい」を押してください。

| 登録済利用者情報の変更完了                            |                                                                  |  |  |
|------------------------------------------|------------------------------------------------------------------|--|--|
| メールアドレスを変更した場合は、メ-<br>確認用メールが届いていない場合は「§ | -ルアドレスの確認用メールが送信されます。24時間以内に確認してください。<br>登録済利用者情報の変更」から再送してください。 |  |  |
| ▲ いろは団体                                  |                                                                  |  |  |
| 構成員情報                                    |                                                                  |  |  |
| 1 🗸 構成員名                                 | 代表者 運路書 いろは太郎                                                    |  |  |
| 電話番号1                                    | 111-1111-1111                                                    |  |  |
| 電話番号2                                    |                                                                  |  |  |
| 電話番号3                                    |                                                                  |  |  |
| SMS認証済か                                  | 電話番号1 認証済 (認証成功日時:2023/03/27 11:31)                              |  |  |
| システムからの自動連絡メール                           | 不要                                                               |  |  |
| メールアドレス                                  | sample@example.jp                                                |  |  |
| 2                                        | いろは花子                                                            |  |  |
|                                          |                                                                  |  |  |
| ★ 一番上へ                                   |                                                                  |  |  |

登録済利用者情報の変更完了画面が表示されます。利用者情報の変更は完了です。

日南市公共施設予約システム

利用者用操作マニュアル

【メールアドレスの有効確認】

利用者情報の変更の際にメールアドレスを入力または変更した場合、メールアドレスの有効確認が 必要です。

メールアドレスの有効確認を行っていないとメールに関する機能が使用できないため、必ず行ってく ださい。

有効確認の手順に関しては「13. メールアドレスの有効確認」にて説明します。